## **Tips for Timely Documentation of Pain Assessments and Reassessments**

## **Flowsheet Column Times**

- When opening Flowsheet tab, it will default the column time to the nearest interval that it is set at (the closest 2hr for example) ---- <u>does not default</u> to current time.
- Click "Now" or "Add Column" to change column time to current time:

| 📙 Eile 📮 Add Rows 🔺 LDA Avatar 👻 📲 Ad    | d <u>C</u> ol <sub>II</sub> ‡ <sub>I</sub> Insert Col | Data Validate            | Hide Device Data 👻 📊 Lá |
|------------------------------------------|-------------------------------------------------------|--------------------------|-------------------------|
| Vital Signs Intake/Output IV/ Line Asses | t Assessment                                          | Daily Cares/Safety       | Screenings VS Compl     |
| Accordion Expanded View All              | -                                                     |                          | ~                       |
| 1m 5m 10m 15m 30m 1h <mark>2h</mark> 4h  | 8h 24h Interval Sta                                   | art: 0700 Reset Now      |                         |
|                                          | Admission (Curr                                       | ent) from 10/6/2023 in 1 | MGH Bigelow 11          |
|                                          | 10/16                                                 | 10/17/2023               |                         |
|                                          | 1714 2021                                             |                          | 0900 -                  |
| Pain Assessment                          |                                                       |                          |                         |
| Pain Assessment                          |                                                       | 0-10                     |                         |

• Click "Insert Column" to change column to a time in the past:

| ∃ <u>F</u> ile ⊒_ Add <u>R</u> ows 👫 LDA Avatar 👻 <sub>M</sub> ‡ Add | I <u>C</u> ol <sub>∏</sub> ‡ <sub>∏</sub> Insert Col | 🖏 Data Validate 🦿        | Hide Device Data 👻 🖬 L <u>a</u> : |
|----------------------------------------------------------------------|------------------------------------------------------|--------------------------|-----------------------------------|
| Vital Signs Intake/Output IV/ Line Assessme                          | ent Asses ent                                        | Daily Cares/Safety       | Screenings VS Comple              |
| Accordion Expanded View All                                          | _                                                    |                          |                                   |
| 1m 5m 10m 15m 30m 1h 2h 4h                                           | 8h 24h Interval Sta                                  | art: 0700 Reset Nov      | r                                 |
|                                                                      | Admission (Curr                                      | ent) from 10/6/2023 in I | MGH Bigelow 11                    |
|                                                                      | 10/16                                                | /2023                    | 10/17/2023                        |
| Search (Alt+Comma)                                                   | 1714                                                 | 2021                     | 0900 -                            |
| Pain Assessment                                                      |                                                      |                          |                                   |
| Park .                                                               |                                                      | 0.40                     |                                   |

| 10/1 | 7/202 | 3  | 2022 |    |    |    |  |
|------|-------|----|------|----|----|----|--|
| Su   | Mo    | Tu | We   | Th | Fr | Sa |  |
| 24   | 25    | 26 | 27   | 28 | 29 | 30 |  |
| 1    | 2     | 3  | 4    | 5  | 6  | 7  |  |
| 8    | 9     | 10 | 11   | 12 | 13 | 14 |  |
| 15   | 16    | 17 | 18   | 19 | 20 | 21 |  |
| 22   | 23    | 24 | 25   | 26 | 27 | 28 |  |
| 29   | 30    | 31 | 1    | 2  | 3  | 4  |  |
| ime  |       |    |      |    |    |    |  |
| 0800 |       |    |      |    |    | 4  |  |

## **Documenting Pain Re-Assessment Tasks in Rover**

1. When you log into Rover you land on the multipatient Brain

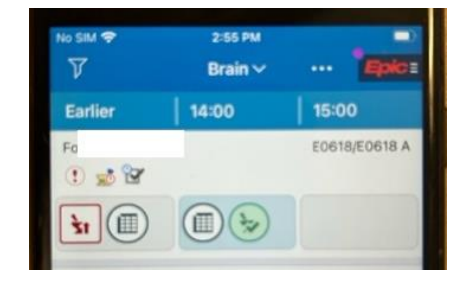

2. Tap on patient to open patient's Brain. Find the Pain re-assessment task and click to "doc"

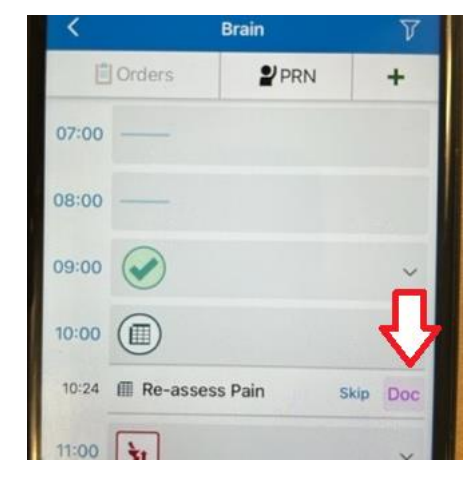

3. **Scroll down** to Pain rows and document (*rover will timestamp the documentation for the time the task was due!*)

| Height and Weight | *                          |
|-------------------|----------------------------|
|                   | <b>a</b>                   |
| Pain Assessment   | *                          |
| Pain Assessment   | Tap to enter data          |
| Pain Score        | Tap to enter data          |
| Pain Orientation  | Tap to enter data          |
| Pain Location     | Tap to enter data          |
| DE 07:31 11:32 15 | 04 19:41 20:30 10:24 14:00 |